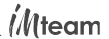

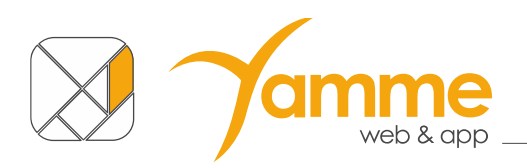

# **COMUNE FACILE: CEDOLE LIBRARIE ONLINE**

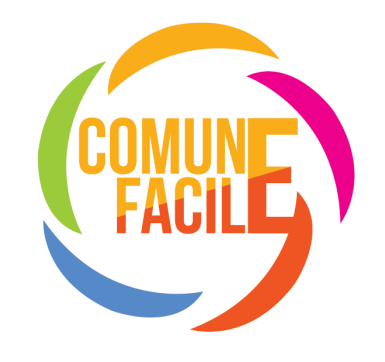

# **ISTRUZIONI PER L'UTILIZZO DELLA SOLUZIONE**

Applicabile alla versione 3.0.0 e successive

## Sommario

| Cosa prevede la nostra soluzione | 2  |
|----------------------------------|----|
| scrizione al servizio:           | 2  |
| DASHBOARD                        | 4  |
| NUOVA CEDOLA                     | 8  |
| CEDOLE                           | 12 |
| PACCHETTI CEDOLE                 | 13 |
| CEDOLE VINCOLATE                 | 20 |
| PROFILO PERSONALE                | 21 |
| Assistenza                       | 21 |

Versione del documento 5.2.3 – 02 aprile 2025

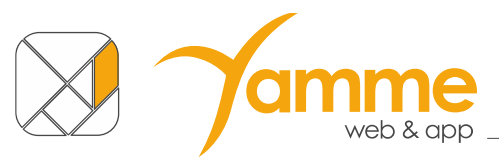

## Cosa prevede la nostra soluzione

La nostra soluzione prevede la completa dematerializzazione delle cedole. Non si andranno più a stampare e distribuire le vecchie cedole librarie cartacee. I vari soggetti protagonisti di questo processo utilizzeranno solo la nostra soluzione.

Nello specifico il libraio riceverà gli alunni, o le famiglie degli alunni, nella sua libreria e dovrà richiedere il codice fiscale del bambino. Con questo, dopo essersi iscritto gratuitamente alla soluzione, potrà "rivendicare" la sua cedola e potrà dargli i libri.

Dovrete poi creare un pacchetto con le cedole che state "rendicontando" al Comune stesso ed inviarglielo tramite la Soluzione Stessa. A questo punto il Comune approverà il pacchetto e voi potrete emettere la fattura elettronica o nota di rimborso verso l'Ente.

**NB:** tutti gli importi presenti in piattaforma sono riferiti ai prezzi di copertina dei libri, l'unico importo già scontato del valore ministeriale è quello riportato nei pacchetti e ben evidenziato. Al momento del rilascio del presente manuale lo sconto ministeriale è pari al 0,25%.

## Iscrizione al servizio:

- a. Accedere al sito clo.comunefacile.eu
- b. Cliccare su "Registrati come libraio"
- c. La soluzione apre la seguente schermata

|                                                                                                    | Cedole Librarie Online                                                                                                  |
|----------------------------------------------------------------------------------------------------|----------------------------------------------------------------------------------------------------|
|                                                                                                    | S Comune Facile                                                                                                    |
| Registrazione Libraio                                                                                         |                                                                                                    |
| Username*                                                                                                    |                                                                                                    |
| Nome e Cognome*                                                                                               |                                                                                                    |
| Telefono*                                                                                                    |                                                                                                    |
| e-mail*                                                                                                    |                                                                                                    |
| Ragione sociale*                                                                                              |                                                                                                    |
| Comune/città (sede operativa)                                                                                 |                                                                                                    |
| Provincia*                                                                                                    | - Seleziona -                                                                                                    |
| Codice Fiscale*                                                                                               |                                                                                                    |
| Partita iva*                                                                                                  |                                                                                                    |
| PEC                                                                                                    |                                                                                                    |
| Iban                                                                                                    |                                                                                                    |
| O Confermo di aver letto l'informativa sulla pri                                                              | vacy, di accettare le condizioni e di autorizzare il trattamento dei dati personali ai sensi del GDPR Reg UE 679/2016.* |
| Leggi l'informativa sulla privacy.<br>A termine registrazione verrò inviata un email all'indirizzo indicato c | on richiesta di cambio password.                                                                                        |

Chiudi

- d. Completare tutti i campi obbligatori (indicati da un asterico) e cliccare sul tasto "Salva"
- e. Il sistema vi invierà una mail con la richiesta di cambio password. La mail ha una validità di 15 minuti, oltre questo tempo sarà necessario effettuare un "Recupera/Cambia Password".
- f. Sulla mail inviata cliccate su "cambia password"

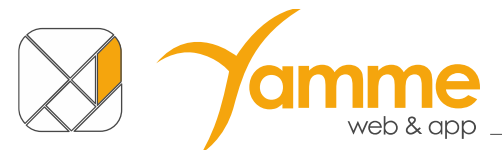

- g. Vi si aprirà una schermata in cui dovrete inserire la **password** che userete nel sistema per **due volte**. Una volta fatto ciò cliccate su "Salva". La password deve essere di almeno 8 caratteri, contenente almeno 1 carattere maiuscolo, 1 minuscolo, 1 numero e 1 carattere speciale.
- h. Da questo momento siete regolarmente iscritti.

Dopo aver completato la registrazione per collegarvi dovrete:

- 1) Accedere al sito clo.comunefacile.eu
- 2) Inserire la vostra Username e la vostra password
- 3) Cliccare su invia per effettuare il login

Una volta compiuto il login sulla soluzione troverete la dashboard.

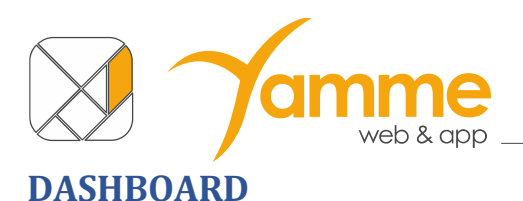

L'area Dashboard serve per avere una panoramica della situazione delle cedole gestite. È diviso in 4 aree:

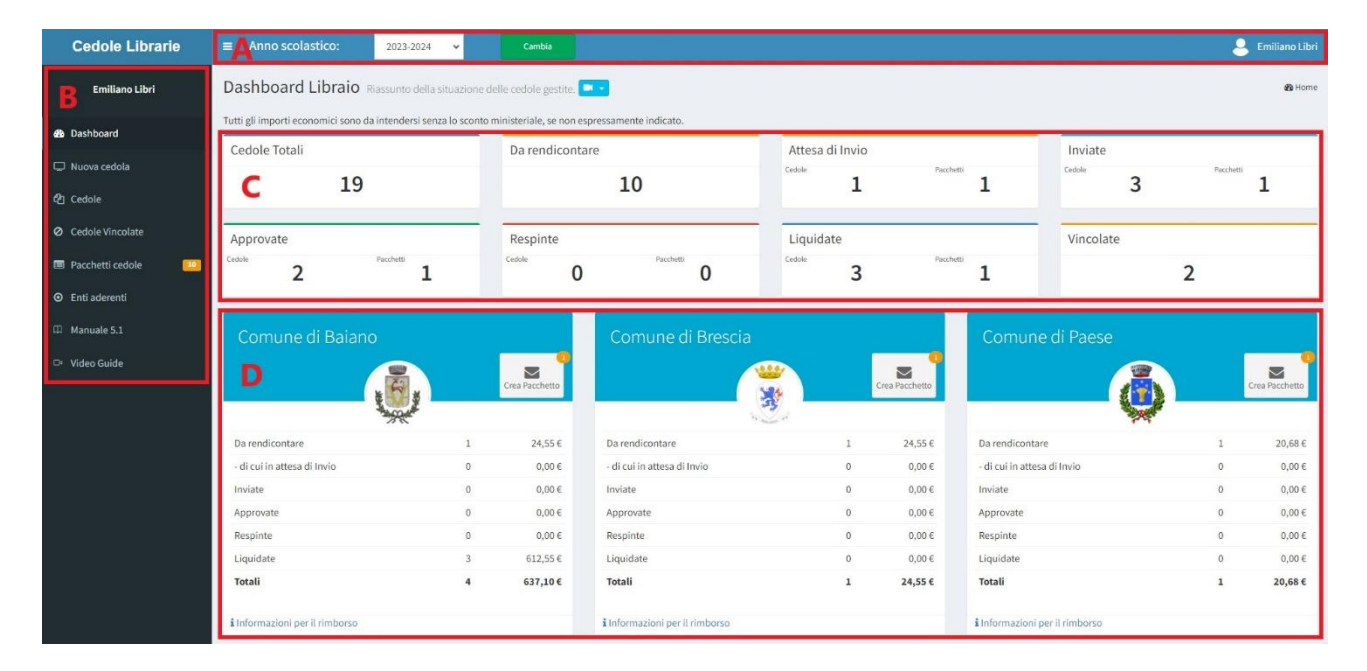

- A Barra superiore: serve per cambiare l'anno di competenza e per accedere alla gestione del proprio utente. La possibilità di cambiare l'anno scolastico permette di richiamare i dati degli anni passati selezionando l'anno e facendo click su Cambia. A destra c'è la possibilità di accedere al profilo con i dati del proprio utente dove c'è l'icona con l'omino ed il nome del vostro utente.
- **B** Menu laterale: permette di accedere alle funzioni della piattaforma. Oltre alla Dashboard troviamo:
  - "Nuova cedola" che dovrete usare per rivendicare le cedole richieste dai vostri clienti.
  - "Cedole" con cui potete vedere le cedole che avete già "rivendicato".
  - "Cedole vincolate" con cui potete vedere le cedole che avete bloccato e il loro stato, per i soli comuni che hanno attivato questa opzione.
  - **"Pacchetti cedole**" gestisce la rendicontazione dei pacchetti di cedole "collegati" ai rimborsi che invierete ai Comuni.
  - "Enti aderenti" contiene tutti gli Enti esistenti nell'anno scolastico corrente e il loro stato di emissione cedole (attivo/non attivo).
- **C** Riepilogo Cedole. In questa sezione della Dashboard si trovano tutte informazioni sullo stato delle cedole. In particolare:
  - Cedole Totali: numero e importo economico complessivo di cedole gestite.
  - **Da rendicontare**: numero e importo delle cedole che non sono ancora state inserite in alcun pacchetto.

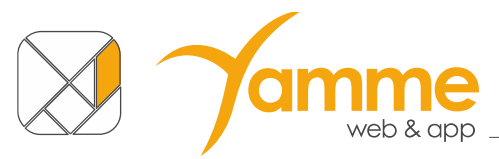

- Attesa di invio: numero e importo delle cedole inserite nei pacchetti non inviati, mostra anche il numero dei pacchetti non ancora inviati al/i comune/i.
- **Inviate**: numero e importo delle cedole inviate al/i comune/i, mostra anche il numero dei pacchetti. Cedole e pacchetti sono in attesa di approvazione da parte del/i comune/i.
- **Approvate**: numero e importo delle cedole approvate dal/i comune/i, mostra anche il numero dei pacchetti. Per questi importi (non scontati) è possibile chiedere il rimborso.
- **Respinte**: numero e importo delle cedole respinte dal/i comune/i, mostra anche il numero dei pacchetti.
- Liquidate: numero e importo (scontato, tra parentesi quadre, e non) delle cedole liquidate dal/i Comune/i.
- Vincolate: numero delle cedole vincolate.

Per passare dalla visualizzazione delle quantità agli importi è sufficiente fare click sull'area interessata

| Cedole Totali |                         | Cedole Totali |
|---------------|-------------------------|---------------|
| 32            | $ \Longleftrightarrow $ | Euro 741,37   |

D Riepilogo Cedole per Comune. In questa sezione si trovano tutte le informazioni sullo stato delle cedole, raggruppate per Comune. È possibile, inoltre, conoscere le modalità di rimborso indicate dal Comune e scaricare l'eventuale modulistica necessaria, facendo click su "informazioni per il rimborso". Un esempio è riportato nell'immagine qui sotto.

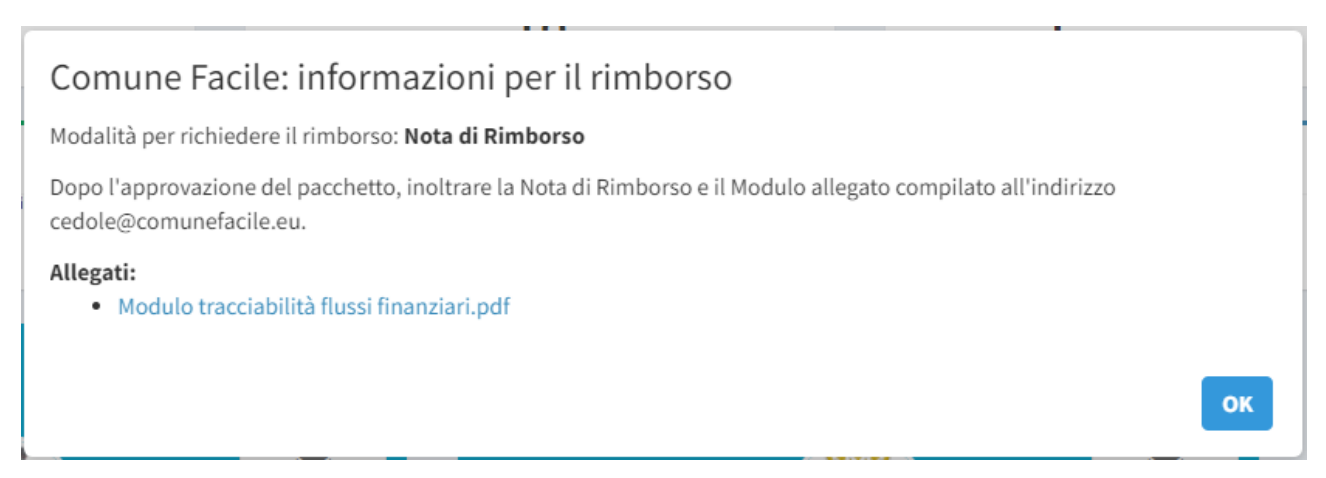

È possibile creare e inviare pacchetti per quei comuni per cui sono presenti cedole "Da

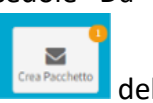

rendicontare" o in "Attesa di invio", cliccando sul bottone "**Crea pacchetto**" del comune per cui lo si vuole fare si aprirà la seguente finestra

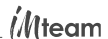

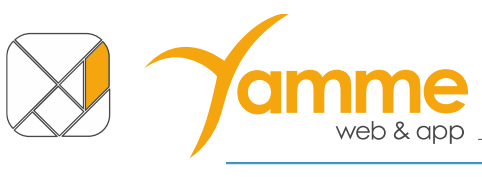

Comune Facile

**Situazione cedole** Totale da inviare: 2 di cui presenti in pacchetto: 1

Pacchetti in compilazione

| Pacchetto Comune Facile<br>Importo: 49,89<br>Cedole: 1 |
|--------------------------------------------------------|
| NUOVO PACCHETTO<br>Comune Facile 02                    |

nella quale è riportato il nome del comune, il numero di cedole acquisite non ancora inserite in un pacchetto "Totale da inviare" e il numero di cedole inserite in pacchetti nello stato "**in compilazione**". Dai bottoni sottostanti sarà possibile inserire le cedole "da rendicontare":

- a) in un nuovo pacchetto: cliccando "Nuovo pacchetto" verrà generato un pacchetto, il nome del pacchetto è automatico (nome Comune + numero progressivo), si aprirà una finestra in cui è possibile inserire un commento facoltativo al pacchetto qualora ci fosse necessità di distinguerli in base a caratteristiche che non possono essere espresse nel nome, cliccando su procedi si aprirà la schermata di gestione del pacchetto in cui verranno automaticamente inserite tutte le cedole "da rendicontare";
- b) in uno dei pacchetti "in compilazione": cliccando sul pacchetto desiderato si aprirà la schermata di gestione del pacchetto, in cui dovranno essere inserite le cedole desiderate selezionandole;

| Comune di Ranica                       |      |             |             |                    |                                |                   |           |
|----------------------------------------|------|-------------|-------------|--------------------|--------------------------------|-------------------|-----------|
| Comune di Ranica 01<br>censi 11,04/882 |      |             |             |                    |                                |                   |           |
|                                        |      |             | 2<br>CEDOLE |                    |                                | €82,37<br>IMPORTO |           |
| Periodo                                |      |             |             |                    | 04/03/2022 - 04/03/2022        |                   |           |
| No.                                    | 2    | Cognome 🗘 🔻 | Nome 🗧 🔻    | Codice Fiscale 🗘 🔻 | Istituto - Plesso ‡            | Classe ‡          | Importo ‡ |
| 1                                      | 2    | KORFEZ      | GIORGIA     | GQSXWP11B16H501K   | I.C. DI BAGOLINO - BAGOLINO 5A |                   | 50.83     |
| 2                                      | 2    | BRUNORI     | ELYES       | RNEBGX13C04A390Z   | I.C. DI BAGOLINO - BAGOLINO 3A |                   | 31.54     |
|                                        |      |             |             |                    |                                |                   |           |
|                                        |      |             |             |                    |                                |                   |           |
|                                        |      |             |             |                    |                                |                   |           |
|                                        |      |             |             |                    |                                |                   |           |
|                                        |      |             |             |                    |                                |                   |           |
| Totale cedole                          | e: 2 |             |             |                    |                                |                   |           |
| Annulla                                |      |             |             |                    |                                |                   | Com       |

Nella maschera di selezione delle cedole, tramite le funzioni dell'intestazione della tabella è possibile selezionare o deselezionare tutte le cedole, filtrare le cedole per nome, cognome e codice fiscale e ordinarle per tutte le colonne. Il numero di cedole selezionato e il relativo importo è sempre disponibile nella parte alta della finestra.

Cliccando "Continua" apparirà una finestra riassuntiva del pacchetto

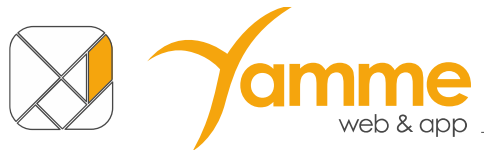

in cui si vede il numero di cedole, l'importo di copertina e l'importo scontato dello sconto ministeriale.

Prima di procedere con l'invio del pacchetto al Comune, è doveroso verificare che non ci siano errori nel pacchetto, per far ciò fare click sulla barra verde "Esporta file Excel per verifica" ed aprire il file Excel esportato. L'esportazione del file Excel abilita il bottone di invio al Comune.

| 1 | A                    | B                | C                  | D                  | E                                   | F          | G                 | н                    | 1                  | J        | K         | L          |   |
|---|----------------------|------------------|--------------------|--------------------|-------------------------------------|------------|-------------------|----------------------|--------------------|----------|-----------|------------|---|
| 1 | Totali:              | € 57,96          | 6 57,96            |                    |                                     |            |                   |                      |                    |          |           |            |   |
| 2 | Sconto %:            | 0,25             | i                  |                    |                                     |            |                   |                      |                    |          |           |            |   |
| 3 | Sconto Aggiuntivo %: | (                | Totale scontato:   | € 57,82            |                                     |            |                   |                      |                    |          |           |            |   |
| 4 |                      |                  |                    |                    |                                     |            |                   |                      |                    |          |           |            |   |
| 5 | Codice Fiscale       | Costo Registrato | Costo Libri Totale | Differenza B-C 🛛 👻 | Scuola                              | 👻 Classe 🔄 | r Integrativa 🛛 👻 | Importo Ministeriale | Differenza B-H 🛛 💌 | Nome 💌   | Cognome 💌 | Data ANPR  | - |
| 6 | HSPFRD57S30L988T     | € 13,74          | €13,74             | €0,00              | VILLA D'ALME - VILLA D'ALME - ALME' | 1E         | NO                | € 24,55              | -€ 10,81           | Luca     | Rossi     | 24/04/2024 |   |
| 7 | MRUQGZ65L23C751I     | € 34,35          | € 34,35            | €0,00              | VILLA D'ALME - VILLA D'ALME - ALME' | 1E         | NO                | € 24,55              | € 9,80             | Giovanni | Verdi     | 24/04/2024 |   |
| 8 | VCPXPN48T10B609U     | € 9,87           | € 9,87             | €0,00              | VILLA D'ALME - VILLA D'ALME - ALME' | 1E         | NO                | € 24,55              | -€ 14,68           | Giuseppe | Neri      | 24/04/2024 |   |
|   |                      |                  |                    |                    |                                     |            |                   |                      |                    |          |           |            |   |

I totali indicati nelle celle B1 e C1 dovrebbero coincidere. Significa che gli importi inseriti/confermati in fase di acquisizione delle cedole ("**Costo registrato**") coincidono con il costo totale dei libri nella cedola ("**Costo Libri Totale**"), ad eccezione di quelle cedole che eccedono l'importo MIUR e la differenza è a carico delle famiglie. Eventuali scostamenti, riportati nelle celle della colonna D, andranno giustificati al Comune.

Appurato che non vi siano errori si procede con l'invio del pacchetto al comune facendo click su "Completa – Invia al Comune" e confermando.

*(M*team

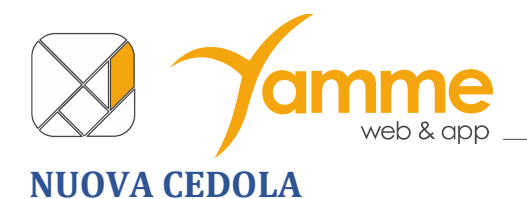

| uov   | va cedola           | Nuova cedola |
|-------|---------------------|--------------|
| Codic | ice fiscale alunno: |              |
|       | Codice Fiscale      |              |

In questa schermata dovrete inserire il **codice fiscale dell'alunno** nello spazio apposito e poi cliccare il **tasto Invio**. Per velocizzare l'operazione potrete, tramite un lettore di codice a barre, "prelevare" il dato dalla CNS/CNR o dalla tessera "Codice Fiscale" dell'alunno.

#### [Caso particolare per i comuni con assegnazione di istituto e classe da parte delle librerie

| Nuova cedola           |                           | Nuova cedola |
|------------------------|---------------------------|--------------|
| Codice fiscale alunno: |                           |              |
|                        |                           |              |
| Alunno/a               | A Classe 1U               |              |
| Istituto               | - Seleziona un istituto - | v            |
| Classe                 | - Seleziona una classe -  | ~            |
|                        |                           | Salva        |

Alcune amministrazioni chiedono alle librerie di inserire l'istituto e la classe dell'alunno. Viene suggerito il nome dell'alunno e la classe calcolata in base all'età anagrafica: 1U, 2U, 3U, 4U, 5U che rappresentano le classi generiche.

Inserire il nome dell'istituto e del plesso prendendole dall'elenco alla voce istituto e quindi scegliere la classe e la sezione tra quelle proposte, se si seleziona una classe in cui è prevista l'adozione del testo di religione (prime e quarte) e il bambino frequenta l'IRC si dovrà anche spuntare il bollino della religione, quindi premere su salva.]

### [Caso particolare per i comuni con "CERTIFICAZIONE LIBRAI"

Inserendo il codice fiscale di un alunno di un Comune per la prima volta, nella pagina "Nuova cedola" e cliccando Invio comparirà la schermata seguente:

| Nuova cedola 🔍                     | Nuova codola                     |  |  |  |  |  |  |
|------------------------------------|----------------------------------|--|--|--|--|--|--|
| Codice fiscale alunno:             |                                  |  |  |  |  |  |  |
| MYLNKV36L69A532R                   |                                  |  |  |  |  |  |  |
|                                    |                                  |  |  |  |  |  |  |
| Vincola Cedola                     |                                  |  |  |  |  |  |  |
| Comune di Residenza: Comune Facile | Codice Fiscale: MYLNKV36L69A532R |  |  |  |  |  |  |
| Email Genitore/Responsabile*:      | cedole@comunetacile.eu           |  |  |  |  |  |  |
| Annulla                            | Vincela Cedola                   |  |  |  |  |  |  |

Nella prima parte della schermata si vedranno il Comune di residenza dell'alunno e il CF inserito.

Nella seconda parte servirà compilare il campo **"Email Genitore/Responsabile"** e cliccare "**Vincola Cedola**" in basso a destra per confermare il blocco della cedola. Comparirà una barra verde con la

*Íl*lteam

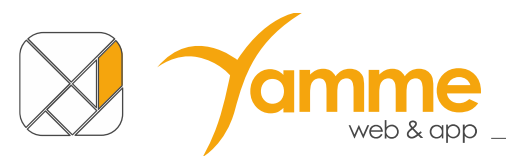

seguente scritta: "Salvataggio concluso con successo. L'acquisizione della cedola sarà possibile dopo che il Comune ti avrà abilitato."

Quando, successivamente, il Comune avrà abilitato la Tua libreria, nella pagina "Nuova cedola" comparirà una barra con un menù a tendina come mostrato in figura

| Nuo  | luova cedola Nuova ce  |   |   |                              |   |  |  |
|------|------------------------|---|---|------------------------------|---|--|--|
| Codi | Codice fiscale alunno: |   |   |                              |   |  |  |
|      | Codice Fiscale         | þ | 3 | Seleziona un CF prenotato    | * |  |  |
|      |                        |   |   | NGLCCC13401A794A - ANGIOLIER |   |  |  |

in questo menù a tendina compariranno **solo le cedole, tra quelle vincolate, che ora puoi acquisire, perché il Comune nel frattempo ha abilitato la Tua libreria,** sarà dunque opportuno controllare periodicamente la schermata "**Nuova cedola**" per verificare la presenza o meno di nuove cedole acquisibili tra quelle già vincolate, saranno ricercabili per nome, cognome e codice fiscale. Cliccando su di essi si procederà all'acquisizione della cedola.]

| Codice fiscale alunno:                                        |                                                                                                    |                |
|---------------------------------------------------------------|----------------------------------------------------------------------------------------------------|----------------|
|                                                               |                                                                                                    |                |
| Dettaglio Cedola                                              | Elenco dotazione completa MIUR                                                                                                |                |
| Alunno<br>Cecco Ansiolieri                                    | Importo della cedola ministeriale: € 23,08                                                                                    |                |
| Codice Fiscate                                                | Elenco Libri                                                                                                    | Totale € 15,68 |
| Residente a                                                   | CL RAINBOW BRIDGE 1<br>AVV - 0x0F0BU UNIVERSTY PRESS<br>ISBN: 9780154112826<br>Religione: No - Alternativo: No - Speciale: No | €3.64          |
| Istituto LC: SACCONI TARQUINIA - NARDI TARQUINIA (VTEE821026) | CL SUPER PREZIOSO 1 PACK B<br>MERIATI MCHELA - DUCA MANUELA - CALCABRINI ALESSANDRA - RAFFAELLO<br>ISBN 9788847232129         | €12.04         |
| Classe 1A                                                     | невдоле: но «лисе парто, но « эресале: но                                                                                     |                |
| IRC - Religione                                               |                                                                                                    |                |
| No                                                            |                                                                                                    |                |
| Pietro Angiolieri                                             |                                                                                                    |                |
| Giulia Beccaria                                               |                                                                                                    |                |
| 2019-2020                                                     |                                                                                                    |                |
| Acquisisci Cedola                                             |                                                                                                    |                |

Si aprirà la schermata con i dati dell'alunno ed i libri a lui assegnati.

È possibile consultare l'archivio del MIUR per vedere la dotazione completa (con i libri già in possesso) dei libri per la classe dell'alunno cliccando sul tasto "Elenco dotazione completa MUIR"

Viene inoltre indicato se il valore dei libri eccede l'importo ministeriale. La gestione dell'eccedenza è decisa dal Comune di residenza dell'alunno. Possono verificarsi 3 casi:

- 1. La parte eccedente viene pagata dalle famiglie;
- Contattare il Comune. (In questo caso, se la cedola eccede, non sarà possibile procedere all'acquisizione, bisognerà avvisare il Comune che, quando avrà deciso chi si farà carico dell'eccedenza, dovrà "sbloccare" la cedola modificandone la sua "Gestione eccedenza");
- 3. Il Comune paga l'importo completo della cedola.

Il software evidenzia la scelta del Comune, nel primo e terzo caso non resta che cliccare il bottone "Acquisisci Cedola" in fondo a sinistra per procedere.

| -                            |            |
|------------------------------|------------|
| 15,68                        | \$         |
| Email per ricevuta digitale: |            |
|                              | No ricevut |

Apparirà quindi la schermata con il valore dei libri della cedola che può essere modificato, qualsiasi modifica all'importo dovrà essere giustificata al Comune che effettuerà gli adeguati controlli. Si potrà inserire una eventuale mail del genitore per inviare la ricevuta digitale della cedola, oppure fare click su "No ricevuta". Cliccare il tasto "**OK**" per terminare l'acquisizione della cedola.

Comparirà la schermata seguente che vi confermerà l'avvenuta richiesta della cedola

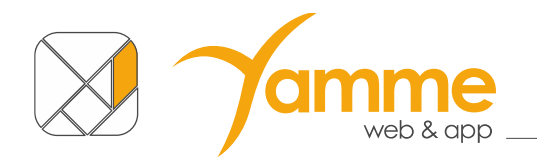

| uova cedola                                                  | Nuova cedola |
|--------------------------------------------------------------|--------------|
| odice fiscale alunno:                                        |              |
| B NGLCCC01A01E507Y                                           |              |
| Successo<br>Richiesta Cedola Libraria elaborata con successo |              |

Potrebbe verificarsi la situazione in cui siano presenti più di una cedola per alunno. È il caso delle cedole integrative emesse dopo il rimborso della cedola principale. In tal caso si verrà invitati a selezionare prima una cedola e successivamente l'altra.

| Sono disponibili più cedole                                                                |
|--------------------------------------------------------------------------------------------|
| Comune Facile - AA.SS.: 2020-2021                                                          |
| IC KENNEDY OVEST 3 BRESCIA - 1B                                                            |
| Cedola integrativa                                                                         |
| Usa questa cedola                                                                          |
| Comune Facile - AA.SS.: 2020-2021                                                          |
| Comune Facile - AA.SS.: 2020-2021<br>IC KENNEDY OVEST 3 BRESCIA - 1B                       |
| Comune Facile - AA.SS.: 2020-2021<br>IC KENNEDY OVEST 3 BRESCIA - 1B<br>Cedola Integrativa |

*Í*Mteam

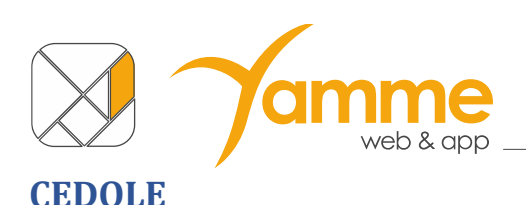

| Elenco Cedole          |                                                                      |    |        |    |                     |                          |    |         |                        |             |
|------------------------|----------------------------------------------------------------------|----|--------|----|---------------------|--------------------------|----|---------|------------------------|-------------|
| - seleziona Comune -   |                                                                      |    |        | ٠  | DA RENDICON         | NTARE (€)                |    | 7       | APPROVATE (€)<br>27.32 |             |
| - seleziona istituto - |                                                                      |    |        | •  | E                   |                          |    | F.      |                        |             |
| Aostra 10 👻 elemer     | nti                                                                  |    |        |    |                     |                          |    |         | Ricerca :              |             |
| Codice Fiscale         | Nome Istituto                                                        | 11 | Classe | 11 | Ente I1             | Data Approvazione Cedola | 11 | Importo | 11 Cedola Integrativa  | IT Ricevuta |
| BNNMRA13R15D940D       | G.BERTOLOTTI - GAVARDO - GAVARDO CAP, "MONS. L.FERRETTI"(BSEE874011) |    | 2A     |    | Comune Facile       | 2021-04-12 09:47:29      |    | 22.32   | NO                     | PDF         |
| GNLLRD12B06A246X       | IST. COMPR. STATALE MARIA PIAZZOLI - Scuola primaria(BGEE867019)     |    | 1a     |    | Comune Facile       | 2021-01-11 11:35:24      |    | 5.00    | NO                     | PDF         |
| GNLLRD12B06A246X       | IST. COMPR. STATALE MARIA PIAZZOLI - Scuola primaria(BGEE867019)     |    | 1a     |    | Comune Facile       |                          |    | 3.61    | SI                     | PDF         |
| LBDYVN35R30H281Z       | IC KENNEDY OVEST 3 BRESCIA - PRIMARIA DON MILANI BRESCIA(BSEE887024) |    | 18     |    | Comune Facile       |                          |    | 22.90   | NO                     | PDF         |
| LFPCNM69E55H652Z       | G.BERTOLOTTI - GAVARDO - MUSCOLINE CAP.(BSEE874044)                  |    | 1A     |    | Comune di Muscoline |                          |    | 15.56   | NO                     | PDF         |
| NGLCCC01A01E507Y       | IST. COMPR. STATALE MARIA PIAZZOLI - Scuola Primaria(BGEE867019)     |    | 4B     |    | Comune di Ranica    |                          |    | 49.63   | NO                     | PDF         |
| ZLTPPB76R13C027Y       | IC KENNEDY OVEST 3 BRESCIA - PRIMARIA DON MILANI BRESCIA(BSEE887024) |    | 2A     |    | Comune Facile       |                          |    | 22.15   | NO                     | PDF         |

Questa schermata riporta la vostra situazione riguardante le cedole "rivendicate". Queste sono le cedole che avete acquisito fino a quel momento.

Nella parte in alto a destra della schermata potrete **controllare** gli importi delle cedole da inviare in pacchetti al/ai comune/i ("Da rendicontare") e delle cedole già approvate ("Approvate").

Nella parte sotto, invece, vi è il **dettaglio per ogni cedola** che avete acquisito e riporta anche il dettaglio del Comune, Istituto, scuola e classe. È inoltre possibile visualizzare la ricevuta digitale inviata alle famiglie cliccando sul tasto "PDF".

È inoltre possibile esportare in Excel, .csv o semplicemente copiare e incollare altrove le cedole presenti in questo elenco (l'esportazione e la copia tengono in considerazione gli eventuali filtri applicati).

Dall'anno scolastico 2025/2026 sarà possibile per le cartolibrerie eliminare in autonomia una cedola tra quelle che sono state acquisite, purché non sia inserita in alcun pacchetto, senza più bisogno di dover passare dal Comune o dall'assistenza. Questo "Elimina cedola" renderà la cedola nuovamente acquisibile.

Questa funzionalità è ancora in fase di sviluppo, appena sarà completata il presente documento verrà aggiornato.

*Í*Mteam

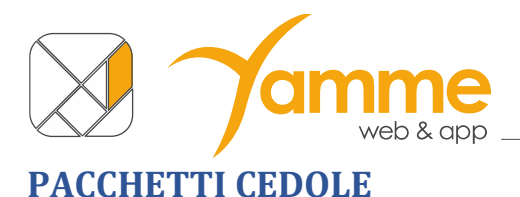

Questa sezione serve per la **rendicontazione delle cedole** e, quindi, per poter procedere con le richieste di rimborso.

Il processo di richiesta e approvazione del rimborso può essere nei seguenti stati:

- "In compilazione": Creazione del Pacchetto e Inserimento cedole;
- "Completato": Pacchetto inviato al Comune per approvazione;
- "Approvato": Il pacchetto è stato controllato e approvato dal Comune, è possibile procedere con il rimborso;
- "Rifiutato": Il pacchetto è stato rifiutato dal Comune e viene rimandato al Libraio per le modifiche necessarie.
- "Liquidato": Il pacchetto è stato liquidato dal Comune a seguito dell'invio della fattura elettronica/nota di rimborso da parte dell'esercente.

### Ecco la procedura per creare un pacchetto:

|                                                                                               | i cedole Gest                                                                                                    | tione dei p                                                                                               | pacchetti di cedol                          | e dei librai                    |             |             |
|-----------------------------------------------------------------------------------------------|----------------------------------------------------------------------------------------------------|----------------------------------------------------------------------------------------------------|---------------------------------------------|---------------------------------|-------------|-------------|
| Filtra paccl                                                                                  | hetti                                                                                                    |                                                                                                    |                                             |                                 |             |             |
| Aggiungi pa                                                                                   | acchetto                                                                                                    |                                                                                                    |                                             |                                 |             |             |
| - seleziona                                                                                   | Comune -                                                                                                    |                                                                                                    |                                             |                                 |             | Ŧ           |
| - seleziona                                                                                   | a Stato -                                                                                                    |                                                                                                    |                                             |                                 |             | ~           |
| Cedole emes<br>Totale: 32                                                                     | ise                                                                                                    | nviate: 12                                                                                                |                                             | Da Inviare                      | :: 20       |             |
| Elenco Pac                                                                                    | cchetti Cedole                                                                                                    |                                                                                                    |                                             |                                 |             |             |
| Mostra 10                                                                                     | ✓ elementi                                                                                                    |                                                                                                    | Ricero                                      | a :                             |             |             |
|                                                                                               |                                                                                                    |                                                                                                    |                                             |                                 |             |             |
| Ente 🔰 🛙                                                                                      | Descrizione 👫 I                                                                                                    | Data ↓                                                                                                    | Stato 🕼                                     | No.<br>Cedole ↓†                | <b>₽</b> 11 | <b>€</b> 1↓ |
| Ente 11 C<br>Comune F<br>Facile F<br>DEMO                                                     | Descrizione 11 Pacchetto 2<br>Fattura 11                                                                                                    | Data ↓7<br>2020-05-<br>15                                                                                 | Stato 11 Approvato                          | No.<br>Cedole 👫                 | ● ↓↑<br>●   | <b>C</b> 11 |
| Ente 11 E<br>Comune F<br>Facile F<br>DEMO<br>Comune F<br>Facile F<br>DEMO                     | Descrizione     11       Pacchetto     2       Fattura 11     2       Pacchetto     2       Fattura 12     2                                             | Data 17<br>2020-05-<br>15<br>2020-05-<br>15                                                               | Stato     11       Approvato                | No.<br>Cedole 1<br>1<br>3       | / .lî<br>// | C II        |
| Ente 11 E<br>Facile F<br>DEMO<br>Comune F<br>Facile F<br>DEMO<br>Comune F<br>Facile F<br>DEMO | Descrizione     I       Pacchetto     2       Fattura 11     2       Pacchetto     2       Fattura 12     2       Pacchetto     2       Fattura 10     2 | Data         ↓₹           2020-05-         15           2020-05-         15           2020-05-         13 | Stato 1 d<br>Approvato 2 d<br>Approvato 2 d | No.<br>Cedole 11<br>1<br>3<br>3 |             | <b>C</b> 11 |

In questa schermata cliccare sul tasto "Aggiungi Pacchetto", per identificare su quale Comune siano presenti cedole da rendicontare si può consultare la dashboard, oppure controllare il nero presente tra parentesi nel filtro di selezione del Comune (nell'esempio di figura si deve rendicontare 1 cedola al Comune di Ranica).

È anche possibile verificare il numero delle cedole da rendicontare consultando il badge arancione nel menu laterale di sinistra:

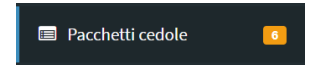

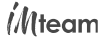

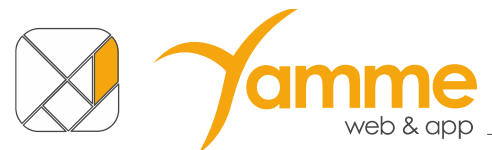

Nell'esempio in figura si devono rendicontare 6 cedole.

Cliccando **"Aggiungi pacchetto**" verrà generato un pacchetto, il nome del pacchetto è automatico (nome Comune + numero progressivo).

| Pacchetti cedole Gestione dei pacchetti di cer | ole dei librai | Home > Pacchetti cedole |
|------------------------------------------------|----------------|-------------------------|
| Aggiungi Pacchetti cedole                      |                |                         |
| Descrizione                                    |                |                         |
| Ente*                                          | - Seleziona -  | ~                       |
| Commento                                       |                |                         |
| Chiudi                                         |                | Salva                   |

La soluzione vi presenterà due campi da compilare, il primo "Ente" è il comune al quale verrà inviato il pacchetto, selezionabile dal menù a tendina a scelta tra i comuni per i quali si ha acquisito cedole. Il secondo "**Commento**" vi dà la possibilità di inserire un commento al pacchetto qualora ci fosse necessità di distinguerlo in modo differente. Cliccare su "Salva" per procedere con la creazione del pacchetto.

| Comune Facile 02   | Elimi                 | ina Pacchetto |
|--------------------|-----------------------|---------------|
| Libraio            | Emiliano Libri s.r.l. | ~             |
| Descrizione        | Comune Facile 02      |               |
| Data creazione     | 2022-03-29 14:17:16   |               |
| Data completamento |                       |               |
| Data accettazione  |                       |               |
| Ente*              | Comune Facile         | ~             |
| Importo totale     | 0,00                  |               |
| No Cedole          | 0                     |               |
| Stato*             | In compilazione       | ~             |
| Commento           | prova 3               |               |
| Chiudi             |                       | Salva         |

A questo punto la soluzione vi proporrà questa **schermata riassuntiva,** raggiungibile anche cliccando sulla matita nella schermata iniziale di "Pacchetti cedole", come mostrato nell'immagine

| Comune Facile | Comune Facile 02 | 2022-03-29 | In compilazione | 0 🌈        |
|---------------|------------------|------------|-----------------|------------|
|               |                  |            |                 | <i>d</i> ) |

Da questa schermata è anche possibile modificare il commento del pacchetto, in tal caso ricordarsi di salvare la modifica.

N.B: È possibile eliminare un pacchetto se è nello stato "in compilazione" con numero di cedole inserite pari a zero.

Cliccando sul tasto "Chiudi" si torna all'elenco dei pacchetti dove ora troverete il pacchetto appena creato nello stato di "**In compilazione**" con il valore di 0.00 euro.

| Elenco Pacchetti O | Cedole            |     |            |    |                 |    |               |      |    |
|--------------------|-------------------|-----|------------|----|-----------------|----|---------------|------|----|
| Mostra 10 🗸 ele    | ementi            |     |            |    |                 | Ri | cerca :       |      |    |
| Ente Ĵ↑            | Descrizione       | .↓† | Data       | ↓₹ | Stato           | ĴĴ | No.<br>Cedole | lî / | Ĵ↑ |
| Comune Facile DEMO | Pacchetto Demo 7  |     | 2021-03-26 | 6  | In compilazione |    |               | 0    |    |
| Comune Facile DEMO | Pacchetto demo 10 |     | 2021-03-26 | ĺ  | tompilazione    |    |               | 4 🍠  |    |

Per inserire nel pacchetto una cedola è necessario selezionare il pacchetto facendo click sulla riga del **pacchetto** (non sulla matita a fine riga) e si aprirà la seguente schermata di dettaglio

| Filtra pacchetti            |                   |            |                 |                |          |          | Comune                   | Facile DEMO                 |                                   |                                                                 |                   |
|-----------------------------|-------------------|------------|-----------------|----------------|----------|----------|--------------------------|-----------------------------|-----------------------------------|-----------------------------------------------------------------|-------------------|
| Aggiungi pacchetto          |                   |            |                 |                |          |          | Stato: In o<br>Creazione | 2021-03-26                  | Importo: € 0,00<br>Completamento: | No Cedole: 0<br>Approvazione:                                   |                   |
| - seleziona Comune -        |                   |            | ¥               | Rimuov         | i Filtri |          |                          | 1                           | 3                                 | limporto Sc                                                     | contato €<br>0,00 |
| - seleziona Stato -         |                   |            |                 |                |          | v        | ]                        | In compilazione             | Completato Approvat               | 0                                                               | -,                |
| Cedole emesse<br>Totale: 55 | Inviate: 49       |            | Da In           | viare: 6       |          |          |                          |                             | Esporta file Excel pe             | er verifica                                                     |                   |
|                             |                   |            |                 |                |          |          | Periodo                  |                             | -                                 | 26/03/2021 - 26/03/2021                                         | -                 |
| Elenco Pacchetti Cedole     |                   |            |                 |                |          |          | 0                        | Seleziona/Deseleziona tutte | e le cedole                       |                                                                 |                   |
| Mostra 10 👻 elementi        |                   |            |                 | Ricerca :      |          |          |                          | ZLTPPB76R13C027Y - IC KE    | NNEDY OVEST 3 BRESCIA - PRIMA     | ARIA DON MILANI BRESCIA 2A - 22.32                              |                   |
| Ente 11                     | Descrizione       | Data ↓₹    | Stato           | No.<br>↓† Cedo | le J↑    | ø .      | t L                      | PTSWSC64T27H859S - IC M     | ANZONI/COLOGNO MONZESE - V        | IARIA DON MILANI BRESCIA 3A - 31.38<br>IIA BOCCACCIO 4A - 49.63 |                   |
| Comune Facile DEMO          | Pacchetto Demo 7  | 2021-03-26 | In compilazione |                | 0        | 1        | l f                      | VRDGPP01A01E507R - IST. (   | COMPR. STATALE MARIA PIAZZOL      | I - Scuola primaria 2b - 22.32                                  |                   |
| Comune Facile DEMO          | Pacchetto demo 10 | 2021-03-26 | In compilazione |                | 4        |          |                          | ZZLLNZ12R13A246U - IST. (   | COMPR. STATALE MARIA PIAZZOL      | I - Scuola primaria 2a - 22.32                                  |                   |
| Comune Facile DEMO          | Pacchetto demo 8  | 2021-03-26 | Completato      |                | 8        | 1        | Elemen                   | ti da 1 a 6 di 6 .          |                                   |                                                                 | -91 1 10          |
| Comune Facile DEMO          | Pacchetto Demo 9  | 2021-03-26 | Completato      |                | 10       | ø        |                          |                             |                                   |                                                                 | Salva             |
| Comune Facile DEMO          | Pacchetto Demo 5  | 2021-03-26 | Approvato       |                | 8        | 1        |                          |                             |                                   |                                                                 | l.                |
| Comune Facile DEMO          | Pacchetto Demo 6  | 2021-03-26 | Approvato       |                | 4        | 1        |                          |                             |                                   |                                                                 | (2                |
| Comune Facile DEMO          | Pacchetto Demo 4  | 2021-03-26 | Respinto        |                | 6        | 1        |                          |                             |                                   |                                                                 |                   |
| Comune Facile DEMO          | Pacchetto Demo 3  | 2021-03-15 | In compilazione |                | 2        | <i>.</i> |                          |                             |                                   |                                                                 |                   |
| Comune Facile DEMO          | Pacchetto demo 2  | 2021-03-15 | Completato      |                | 3        | 1        |                          |                             |                                   |                                                                 |                   |
| Comune Facile DEMO          | Pacchetto Demo 1  | 2021-03-15 | Respinto        |                | 4        | 1        |                          |                             |                                   |                                                                 |                   |
| Elementi da 1 a 10 di 10    |                   |            |                 | 11             | 1        | 10       | 4                        |                             |                                   |                                                                 |                   |

Selezionando la **cedola** (o le cedole) che volete inserire nel pacchetto (1) e cliccando sul tasto "**Salva**" (2) inserirete la cedola (o le cedole) nel pacchetto.

| iltra pacchetti                                                                                                    |                                                                                                    |                                                                                                    |                                                                                                    |             |                                                  |             | Comune Facile DEMO                                                                                                    |                |
|----------------------------------------------------------------------------------------------------|----------------------------------------------------------------------------------------------------|----------------------------------------------------------------------------------------------------|----------------------------------------------------------------------------------------------------|-------------|--------------------------------------------------|-------------|----------------------------------------------------------------------------------------------------|----------------|
| Aggiungi pacchetto                                                                                                    |                                                                                                    |                                                                                                    |                                                                                                    |             |                                                  |             | Stato: In compilazione A Importo: €112,39 No Cedole: 3<br>Creazione: 2021.02-26 Completamento: Anorovazione:                                                                                                    |                |
| - seleziona Comune -                                                                                                    |                                                                                                    |                                                                                                    | Ŧ                                                                                                    | Rimuovi Fil | itri                                             |             | Compressioner to compressioner to c | ato €<br>112.  |
| - seleziona Stato -                                                                                                    |                                                                                                    |                                                                                                    |                                                                                                    |             |                                                  | ~           | In compilazione Completato Approvato                                                                                                    |                |
| edole emesse<br>otale: 55                                                                                                    | Inviate: 52                                                                                                    |                                                                                                    | Da Inv                                                                                                    | iare: 3     |                                                  |             | Esporta file Excel per verifica                                                                                                    |                |
| lenco Pacchetti Cedo                                                                                                    | le                                                                                                    |                                                                                                    |                                                                                                    |             |                                                  |             | Periodo 26/03/2021 - 26/03/2021                                                                                                    |                |
|                                                                                                    |                                                                                                    |                                                                                                    |                                                                                                    | Ricerca :   |                                                  |             | Seleziona/Deseleziona tutte le cedole                                                                                                    |                |
| ostra 10 • element                                                                                                    | ti                                                                                                    |                                                                                                    |                                                                                                    | Ricerca .   |                                                  |             | ZLTPPB76R13C027Y - IC KENNEDY OVEST 3 BRESCIA - PRIMARIA DON MILANI BRESCIA 2A - 22.32<br>ZZNMNI 138208157S - IC KENNEDY OVEST 3 BRESCIA - PRIMARIA DON MILANI BRESCIA 2A - 21.38                                                                                                    |                |
|                                                                                                    |                                                                                                    |                                                                                                    |                                                                                                    |             |                                                  |             |                                                                                                    |                |
| Ente                                                                                                    | Descrizione                                                                                                    | 🗅 Data 🗍                                                                                                    | 🛙 Stato                                                                                                    | ↓↑ Cedole   | 11                                               | / JT        | PTSWSC64T27H859S - IC MANZONI/COLOGNO MONZESE - VIA BOCCACCIO 4A - 49.63                                                                                                    |                |
| Ente .                                                                                                    | Descrizione Pacchetto Demo 7                                                                                                    | ↓† Data ↓<br>2021-03-26                                                                                                    | F Stato                                                                                                    | ↓↑ Cedole   | J↑<br>3                                          | / II        | <ul> <li>PTSWSC64T27H8595 - IC MANZONI/COLOGNO MONZESE - VIA BOCCACCIO 4A - 49,63</li> <li>RKVRSM67A4BH8644 - IC MANZONI/COLOGNO MONZESE - VIA BOCCACCIO 4A - 31.38</li> <li>VR0P5Ph0102E507F - IST. COMPS. STATALE MARI PH2Z01 - Scuola primaria 2b - 22.32</li> </ul>                                                                                                    |                |
| Ente<br>Comune Facile DEMO<br>Comune Facile DEMO                                                                                                    | Descrizione     Pacchetto Demo 7     Pacchetto demo 10                                                                                                    | 11 Data 4<br>2021-03-26<br>2021-03-26                                                                                                    | F Stato                                                                                                    | ↓† Cedole   | ↓†<br>3<br>4                                     | / II<br>/ / | PTSWSC64T27H8595 - IC MANZONI/COLOGNO MONZESE - VIA BOCCACCIO 4A - 49.63     RVIVRSW67A8H684Y - IC MANZONI/COLOGNO MONZESE - VIA BOCCACCIO 3A - 31.38     VRDGPP01A01E507R - IST. COMPR. STATALE MARIA PIAZZOLI - Scuola primaria 2b - 22.32     ZZLLNZ12R13A246U - IST. COMPR. STATALE MARIA PIAZZOLI - Scuola primaria 2a - 22.32                                                                                                    |                |
| Ente Comune Facile DEMO Comune Facile DEMO Comune Facile DEMO                                                                                                    | Descrizione         .           Pacchetto Demo 7         .           Pacchetto demo 10         .           Pacchetto demo 8         .                                                                                                    | Data         I.           2021-03-26         2021-03-26           2021-03-26         2021-03-26                                                                                                    | Stato           In compilazione           In compilazione           Compilazione                                                                                                    | lî Cedole   | <b>J</b> 1<br>3<br>4<br>8                        | / Ji<br>/ / | PTSWSC64T27H5595 - IC MANZONI/COLOGNO MONZESE - VIA BOCCACCIO 4A - 49.63     RKVRSM67A48H684Y - IC MANZONI/COLOGNO MONZESE - VIA BOCCACCIO 3A - 31.38     VRDGPP01A01E507R - IST. COMPR. STATALE MARIA PIAZZOLI - Scuola primaria 2b - 22.32     ZZLLNZ12R13A246U - IST. COMPR. STATALE MARIA PIAZZOLI - Scuola primaria 2a - 22.32     Elementi da 1 a 6 di 6.                                                                                                    | 41 1 00-       |
| Ente Comune Facile DEMO Comune Facile DEMO Comune Facile DEMO Comune Facile DEMO                                                                                                    | Descrizione       Pacchetto Demo 7       Pacchetto demo 10       Pacchetto demo 8       Pacchetto Demo 9                                                                                                    | Data         J           2021-03-26         2021-03-26           2021-03-26         2021-03-26           2021-03-26         2021-03-26                                                                                                    | stato       In compilazione       In compilazione       Completato       Completato                                                                                                    | Lî Cedole   | 11<br>3<br>4<br>8<br>10                          |             | PTSWSC64T27H5555 - IC MANZONI/COLOGINO MONZESE - VIA BOCCACCIO 4A - 48,63     RKVRSM67A48H6847 - IC MANZONI/COLOGINO MONZESE - VIA BOCCACCIO 3A - 48,63     RKVRSM67A48H6847 - IC MANZONI/COLOGINO MONZESE - VIA BOCCACCIO 3A - 31.38     VRDOPPOLADLESOTR - IST. COMPR. STATALE MARIA PIAZZOLI - Scuola primaria 2b - 22.32     ZZLLNZ12R13A2460 - IST. COMPR. STATALE MARIA PIAZZOLI - Scuola primaria 2b - 22.32     Elementi da 1 a 6 di 6.                                                                                                    | 41 1 10-       |
| Ente<br>Comune Facile DEMO<br>Comune Facile DEMO<br>Comune Facile DEMO<br>Comune Facile DEMO                                                                                                    | Descrizione     Pacchetto Demo 7     Pacchetto demo 10     Pacchetto demo 8     Pacchetto Demo 9     Pacchetto Demo 5                                                                                                    | Data         J           2021-03-26         2021-03-26           2021-03-26         2021-03-26           2021-03-26         2021-03-26                                                                                                    | stato           In compilazione           In compilazione           Completato           Completato           Approvato                                                                                                    | it Cedole   | 11<br>3<br>4<br>8<br>10<br>8                     |             | PTSWSC64T27H5555 - IC MANZONI/COLOGINO MONZESE - VIA BOCCACCIO 4A - 48.63     RKVRSM67A48H6847 - IC MANZONI/COLOGINO MONZESE - VIA BOCCACCIO 3A - 48.63     RKVRSM67A48H6847 - IC MANZONI/COLOGINO MONZESE - VIA BOCCACCIO 3A - 31.38     VR0GPP01A01E507R - IST. COMPR. STATALE MARIA PIAZZOLI - Scuola primaria 2b - 22.32     ZZLLNZ12R13A246U - IST. COMPR. STATALE MARIA PIAZZOLI - Scuola primaria 2b - 22.32     Elementi da 1 a 6 di 6. Completa - Imvia al Comune                                                                                                    | di 1 De<br>Sah |
| Ente Comune Facile DEMO Comune Facile DEMO Comune Facile DEMO Comune Facile DEMO Comune Facile DEMO Comune Facile DEMO Comune Facile DEMO                                                          | Descrizione       Pacchetto Demo 7       Pacchetto demo 10       Pacchetto demo 8       Pacchetto Demo 9       Pacchetto Demo 9       Pacchetto Demo 6                                                                                                    | Data         I           2021-03-26         2021-03-26           2021-03-26         2021-03-26           2021-03-26         2021-03-26           2021-03-26         2021-03-26                                                                                                    | stato       In compilazione       In compilazione       Completato       Completato       Approvato                                                                                                    | IT Cedole   | 11<br>3<br>4<br>8<br>10<br>8<br>4                |             | PTSWSC64T27H8595 - IC MANZONI/COLOGINO MONZESE - VIA BOCCACCIO A - 49.63     RKVRSM67A48H6847 - IC MANZONI/COLOGINO MONZESE - VIA BOCCACCIO 3A - 49.63     RKVRSM67A48H6847 - IC MANZONI/COLOGINO MONZESE - VIA BOCCACCIO 3A - 31.38     VR0GPP01A01E507R - IST. COMPR. STATALE MARIA PIAZZOLI - Scuola primaria 2b - 22.32     ZZLINZ12R13A246U - IST. COMPR. STATALE MARIA PIAZZOLI - Scuola primaria 2b - 22.32     Elementi da 1 a 6 di 6.     Completa - Imvia al Comune                                                                                                    | ot 1 se<br>Sah |
| Ente Comune Facile DEMO Comune Facile DEMO Comune Facile DEMO Comune Facile DEMO Comune Facile DEMO Comune Facile DEMO Comune Facile DEMO Comune Facile DEMO                                       | Descrizione     Pacchetto Demo 7     Pacchetto demo 10     Pacchetto demo 10     Pacchetto demo 8     Pacchetto Demo 9     Pacchetto Demo 5     Pacchetto Demo 6     Pacchetto Demo 4                                                                                      | Data         I           2021-03-26         2021-03-26         2021-03-26         2021-03-26         2021-03-26         2021-03-26         2021-03-26         2021-03-26         2021-03-26         2021-03-26         2021-03-26         2021-03-26         2021-03-26         2021-03-26         2021-03-26         2021-03-26         2021-03-26         2021-03-26         2021-03-26         2021-03-26         2021-03-26         2021-03-26         2021-03-26         2021-03-26         2021-03-26         2021-03-26         2021-03-26         2021-03-26         2021-03-26         2021-03-26         2021-03-26         2021-03-26         2021-03-26         2021-03-26         2021-03-26         2021-03-26         2021-03-26         2021-03-26         2021-03-26         2021-03-26         2021-03-26         2021-03-26         2021-03-26         2021-03-26         2021-03-26         2021-03-26         2021-03-26         2021-03-26         2021-03-26         2021-03-26         2021-03-26         2021-03-26         2021-03-26         2021-03-26         2021-03-26         2021-03-26         2021-03-26         2021-03-26         2021-03-26         2021-03-26         2021-03-26         2021-03-26         2021-03-26         2021-03-26         2021-03-26         2021-03-26         2021-03-26         2021-03-26         2021-03-26         2021-03-26         202 | stato       in compilazione       in compilazione       completato       completato       pprovato       Approvato       Respinto                                                                                                    | IT Cedole   | 11<br>3<br>4<br>8<br>10<br>8<br>4<br>4<br>6      |             | PTSWSC64T27H8595 - IC MANZONI/COLOGINO MONZESE - VIA BOCCACCIO AA - 46.63     RKVRSM67A48H684Y - IC MANZONI/COLOGINO MONZESE - VIA BOCCACCIO 3A - 31.38     VR60PP01A01E507R - IST. COMPR. STATALE MARIA PIAZZOLI - Scuola primaria 2b - 22.32     ZZLINZ12R13A246U - IST. COMPR. STATALE MARIA PIAZZOLI - Scuola primaria 2a - 22.32     Elementi da 1 a 6 di 6. Completa - Invia al Comune                                                                                                    | ⊴a 1 p⊳<br>Sah |
| Ente Comune FacIle DEMO Comune FacIle DEMO Comune FacIle DEMO Comune FacIle DEMO Comune FacIle DEMO Comune FacIle DEMO Comune FacIle DEMO Comune FacIle DEMO Comune FacIle DEMO                    | Descrizione       Pacchetto Demo 7       Pacchetto demo 10       Pacchetto demo 10       Pacchetto Demo 8       Pacchetto Demo 9       Pacchetto Demo 5       Pacchetto Demo 6       Pacchetto Demo 4       Pacchetto Demo 3                                               | Data         I           2021-03-26         2           2021-03-26         2           2021-03-26         2           2021-03-26         2           2021-03-26         2           2021-03-26         2           2021-03-26         2           2021-03-26         2           2021-03-26         2           2021-03-26         2           2021-03-26         2           2021-03-26         2           2021-03-26         2           2021-03-26         2           2021-03-26         2           2021-03-26         2           2021-03-26         2           2021-03-26         2           2021-03-26         2           2021-03-26         2                                                                                                    | <ul> <li>stato</li> <li>in compilazione</li> <li>in compilazione</li> <li>compilazione</li> <li>compilazione</li> <li>compilazione</li> </ul>                                                                                                  | IT Cedole   | 11<br>3<br>4<br>8<br>10<br>8<br>4<br>6<br>2      |             | PTSWSC64T27H8595 - IC MANZONI/COLOGINO MONZESE - VIA BOCCACCIO 4A - 46.63     RKVRSM67A48H684Y - IC MANZONI/COLOGINO MONZESE - VIA BOCCACCIO 3A - 31.38     VR60PP01A01E507R - IST. COMPR. STATALE MARIA PIAZZOLI - Scuola primaria 2b - 22.32     ZZLLNZ12R13A246U - IST. COMPR. STATALE MARIA PIAZZOLI - Scuola primaria 2a - 22.32     Elementi da 1 a 6 di 6.     Compléta - Invia al Comune                                                                                                    | ot 1 50<br>Sah |
| Ette Comune FacIle DEMO Comune FacIle DEMO Comune FacIle DEMO Comune FacIle DEMO Comune FacIle DEMO Comune FacIle DEMO Comune FacIle DEMO Comune FacIle DEMO Comune FacIle DEMO Comune FacIle DEMO | Descrizione       Pacchetto Demo 7       Pacchetto demo 10       Pacchetto demo 10       Pacchetto Demo 7       Pacchetto Demo 8       Pacchetto Demo 9       Pacchetto Demo 6       Pacchetto Demo 4       Pacchetto Demo 3       Pacchetto Demo 3       Pacchetto Demo 3 | Data         L           2021-03-26         2           2021-03-26         2           2021-03-26         2           2021-03-26         2           2021-03-26         2           2021-03-26         2           2021-03-26         2           2021-03-26         2           2021-03-26         2           2021-03-26         2           2021-03-26         2           2021-03-26         2           2021-03-26         2           2021-03-26         2           2021-03-26         2           2021-03-26         2           2021-03-26         2           2021-03-26         2           2021-03-26         2           2021-03-26         2           2021-03-26         2           2021-03-26         2           2021-03-26         2           2021-03-26         2           2021-03-26         2           2021-03-26         2           2021-03-26         2           2021-03-26         2           2021-03-26         2                                                                                                    | <ul> <li>stato</li> <li>in compilazione</li> <li>in compilazione</li> <li>compilazione</li> <li>completato</li> <li>completato</li> <li>Aprovato</li> <li>Aprovato</li> <li>Respinto</li> <li>in compilazione</li> <li>compilazione</li> </ul> | Tro.        | 11<br>3<br>4<br>8<br>10<br>8<br>4<br>6<br>2<br>3 |             | PTSWSC64T27H8595 - IC MANZONI/COLOGINO MONZESE - WA BOCCACCIO 4A - 46.63     RKVRSM67A48H684Y - IC MANZONI/COLOGINO MONZESE - VIA BOCCACCIO 3A - 31.38     VR0OPP01A01E507R - IST. COMPR. STATALE MARIA PIAZZOLI - Scuola primaria 2b - 22.32     ZZLINZ12R13A246U - IST. COMPR. STATALE MARIA PIAZZOLI - Scuola primaria 2a - 22.32     Elementi da 1 a 6 di 6.     Compléta - Invia al Comune                                                                                                    | di 1 ie<br>Sak |

I dati del pacchetto vengono aggiornati con gli importi di copertina dei libri delle cedole il numero di cedole incluse nel pacchetto (A). Viene inoltre aggiornato l'importo scontato che dovrà essere l'importo reale del Rimborso (B).

Prima di procede con l'invio del pacchetto al Comune, è doveroso verificare che non ci siano errori nel pacchetto, per far ciò fare click sulla barra verde "Esporta file Excel per verifica" ed aprire il file Excel esportato.

|   | A                    | В                                    | с                  | D                | E                                   | F      | G                               | н                    | 1                                  | J.       | ĸ         | L          |   |
|---|----------------------|--------------------------------------|--------------------|------------------|-------------------------------------|--------|---------------------------------|----------------------|------------------------------------|----------|-----------|------------|---|
| 1 | Totali:              | € 57,96                              | € 57,96            |                  |                                     |        |                                 |                      |                                    |          |           |            |   |
| 2 | Sconto %:            | 0,25                                 |                    |                  |                                     |        |                                 |                      |                                    |          |           |            |   |
| 3 | Sconto Aggiuntivo %: | 0                                    | Totale scontato:   | € 57,82          |                                     |        |                                 |                      |                                    |          |           |            |   |
| 4 |                      |                                      |                    |                  |                                     |        |                                 |                      |                                    |          |           |            |   |
| 5 | Codice Fiscale       | <ul> <li>Costo Registrato</li> </ul> | Costo Libri Totale | Differenza B-C 🛛 | Scuola                              | Classe | <ul> <li>Integrativa</li> </ul> | Importo Ministeriale | <ul> <li>Differenza B-H</li> </ul> | Nome 💌   | Cognome 💌 | Data ANPR  | ¥ |
| 6 | HSPFRD57S30L988T     | € 13,74                              | € 13,74            | € 0,00           | VILLA D'ALME - VILLA D'ALME - ALME' | 1E     | NO                              | € 24,5               | 5 -€ 10,81                         | Luca     | Rossi     | 24/04/2024 |   |
| 7 | MRUQGZ65L23C751I     | € 34,35                              | € 34,35            | € 0,00           | VILLA D'ALME - VILLA D'ALME - ALME' | 1E     | NO                              | € 24,5               | 5 € 9,80                           | Giovanni | Verdi     | 24/04/2024 |   |
| 8 | VCPXPN48T10B609U     | € 9,87                               | € 9,87             | € 0,00           | VILLA D'ALME - VILLA D'ALME - ALME' | 1E     | NO                              | € 24,5               | 5 -€14,68                          | Giuseppe | Neri      | 24/04/2024 |   |
| 0 |                      |                                      |                    |                  |                                     |        |                                 |                      |                                    |          |           |            |   |

I totali indicati nelle celle B1 e C1 dovrebbero coincidere. Significa che gli importi inseriti/confermati in fase di acquisizione delle cedole ("**Costo registrato**") coincidono con il costo totale dei libri nella cedola ("**Costo Libri Totale**"), ad eccezione di quelle cedole che eccedono l'importo MIUR e la differenza è a carico delle famiglie. Eventuali scostamenti, riportati nelle celle della colonna D, andranno giustificati al Comune.

Appurato che non vi siano errori si procede con l'invio del pacchetto al comune facendo click su "Completa – Invia al Comune".

|                                   |                   | web        | o & app         |                  |     |                                                                                                    |                                                                                        |                                                                                                    | Í/(teo                     |
|-----------------------------------|-------------------|------------|-----------------|------------------|-----|----------------------------------------------------------------------------------------------------|----------------------------------------------------------------------------------------|----------------------------------------------------------------------------------------------------|----------------------------|
| ra pacchetti<br>ggiungi pacchetto |                   |            |                 |                  |     |                                                                                                    | Comune Facile DEMO<br>Pacchetto Demo 7<br>Stato: in compilazione                       | Importo: € 112,39 No Cedole: 3                                                                                                    | ~                          |
| - seleziona Comune -              |                   |            | Ψ               | Rimuovi Filt     | tri |                                                                                                    | In compilazione                                                                        | Completantento. Approvato                                                                                                    | nporto Scontato €<br>112,1 |
| ole emesse<br>ale: 55             | Inviate: 52       |            | Da In           | viare: 3         |     |                                                                                                    |                                                                                        | Esporta file Excel per verifica                                                                                                    |                            |
| tra 10 🗸 elementi<br>nte 🖇        | Descrizione       | î Data ↓₹  | Stato           | Ricerca :<br>No. | ĴĴ  | ø                                                                                                    | ZLTPPB76R13C027Y - IC KENN<br>ZZNMNL13R20B157S - IC KENI<br>PTSWSC64T27H859S - IC MANJ | EDY OVEST 3 BRESCIA - PRIMARIA DON MILANI BRESCIA 2A - 22.<br>NEDY OVEST 3 BRESCIA - PRIMARIA DON MILANI BRESCIA 3A - 31<br>ZONI/COLOGNO MONZESE - VIA BOCCACCIO 4A - 49.63 | 32<br>1.38                 |
| mune Facile DEMO                  | Pacchetto Demo 7  | 2021-03-26 | In compilazione |                  | 3   | 1                                                                                                    | VRDGPP01A01E507R - IST. CON                                                            | 20NI/COLOGNO MONZESE - VIA BOCCACCIO 3A - 31.38<br>IPR. STATALE MARIA PIAZZOLI - Scuola primaria 2b - 22.32                                                                 |                            |
| mune Facile DEMO                  | Pacchetto demo 10 | 2021-03-26 | In compilazione |                  | 4   | ø                                                                                                    | ZZLLNZ12R13A246U - IST. COM                                                            | IPR. STATALE MARIA PIAZZOLI - Scuola primaria 2a - 22.32                                                                                                    |                            |
| mune Facile DEMO                  | Pacchetto demo 8  | 2021-03-26 | Completato      |                  | 8   | ø                                                                                                    | Elementi da 1 a 6 di 6 .                                                               |                                                                                                    | 41 1 00                    |
| mune Facile DEMO                  | Pacchetto Demo 9  | 2021-03-26 | Completato      |                  | 10  | ø                                                                                                    | Completa - Invia al Comune                                                             |                                                                                                    | Salva                      |
| mune Facile DEMO                  | Pacchetto Demo 5  | 2021-03-26 | Approvato       |                  | 8   | ø                                                                                                    | - P                                                                                    |                                                                                                    | _                          |
| mune Facile DEMO                  | Pacchetto Demo 6  | 2021-03-26 | Approvato       |                  | 4   | ø                                                                                                    | $\bigtriangledown$                                                                     |                                                                                                    |                            |
| mune Facile DEMO                  | Pacchetto Demo 4  | 2021-03-26 | Respinto        |                  | 6   | ø                                                                                                    |                                                                                        |                                                                                                    |                            |
| mune Facile DEMO                  | Pacchetto Demo 3  | 2021-03-15 | In compilazione |                  | 2   | <i>.</i>                                                                                                    |                                                                                        |                                                                                                    |                            |
| mune Facile DEMO                  | Pacchetto demo 2  | 2021-03-15 | Completato      |                  | 3   | and the second second s |                                                                                        |                                                                                                    |                            |

La soluzione aprirà una nuova finestra di conferma in cui cliccando sul tasto "Si" potrete completare il pacchetto ed inviarlo al Comune.

| Completamento pacchetto<br>il pacchetto "Pacchetto Demo 7" sarà chiu<br>comune. Confermi? | <b>)</b><br>Iso e in | viato al |
|-------------------------------------------------------------------------------------------|----------------------|----------|
|                                                                                           | SI                   | NO       |

Il pacchetto verrà messo in stato di "Completato" in attesa di approvazione da parte del Comune.

| - seleziona Comune - Pitru - Pitru - Pitru - Seleziona Stato      | Creazione: 2021-03-26    | Importo: € 112,39<br>Completamento: 2021-04-13                                               | No Cedole: 3                         |
|-------------------------------------------------------------------|--------------------------|----------------------------------------------------------------------------------------------|--------------------------------------|
| - seleziona Comune - Pilmuovi Filtri                              | G                        |                                                                                              | Approvazione:                        |
| - seleziona Stato -                                               |                          | 23                                                                                           | Importo Scontato €<br>112.           |
|                                                                   | In compil                | ilazione Completato Approvato                                                                | ,                                    |
| ole emesse<br>Jar 55 Da Inviator 52 Da Inviator 2                 |                          | Esporta file Excel per verifica                                                              |                                      |
|                                                                   | Periodo                  | 26/03/202                                                                                    | 21 - 26/03/2021                      |
| nco Pacchetti Cedole                                              | 77NMNI 13820815          | 575 - IC KENNEDY OVEST 3 BRESCIA - PRIMARIA DO                                               | N MILANI REFCIA 24 - 21 28           |
| ra 10 🗸 elementi Ricerca :                                        | PTSWSC64T27H85           | 595 - IC MANZONI/COLOGNO MONZESE - VIA BOCCA<br>84Y - IC MANZONI/COLOGNO MONZESE - VIA BOCCA | ACCIO 4A - 49.63<br>ACCIO 3A - 31.38 |
| No.<br>I Descrizione li Data li Stato li Cedole li ✔ li           | Elementi da 1 a 3 di 3 . |                                                                                              | -00 1 00-                            |
| mune Facile DEMO Pacchetto demo 10 2021-03-26 In compilazione 4 🌶 |                          |                                                                                              |                                      |
| nune Facile DEMO Pacchetto Demo 7 2021-03-26 Completato 3 🧨       |                          |                                                                                              |                                      |
| nune Facile DEMO Pacchetto demo 8 2021-03-26 Completato 8 🖉       |                          |                                                                                              |                                      |
| mune Facile DEMO Pacchetto Demo 9 2021-03-26 Completato 10 🖉      |                          |                                                                                              |                                      |
| mune Facile DEMO Pacchetto Demo 5 2021-03-26 Approvato 8 🖉        |                          |                                                                                              |                                      |
| mune Facile DEMO Pacchetto Demo 6 2021-03-26 Approvato 4 💉        |                          |                                                                                              |                                      |
| mune Facile DEMO Pacchetto Demo 4 2021-03-26 Respinto 6 🖉         |                          |                                                                                              |                                      |
| mune Facile DEMO Pacchetto Demo 3 2021-03-15 In compilazione 2 🖉  |                          |                                                                                              |                                      |
| mune Facile DEMO Pacchetto demo 2 2021-03-15 Completato 3 🍞       |                          |                                                                                              |                                      |
| muna Facila DEMO Barchetta Dama 1 2021 02 15 Barninta 4           |                          |                                                                                              |                                      |

Potebbe verificarsi che il comune rifiuti il pacchetto, in tal caso vedremo lo stato "Respinto".

| Filtra pacchetti         |                   |            |                 |             |               |    |    |     | nune Facile DEMO                                                                                                    |        |
|--------------------------|-------------------|------------|-----------------|-------------|---------------|----|----|-----|----------------------------------------------------------------------------------------------------|--------|
| Aggiungi pacchetto       |                   |            |                 |             |               |    |    |     | Respirito         Importo: € 182,81         No Cedole: 6           zione: 2021-03-26         Completamento: 2021-03-26         Approvazione:                                                                                                    |        |
| - seleziona Comune -     |                   |            |                 | F           | timuovi Filt  | ri |    |     | (1) (2) (3)                                                                                                    | 182 25 |
| - seleziona Stato -      |                   |            |                 |             |               |    |    | ~   | In compilazione Completato Respinto                                                                                                    | 102,35 |
| Cedole emesse            | inviate:          | 52         | Dali            | nviare: 3   |               |    |    |     | Leggi la motivazione del Rifiuto                                                                                                    |        |
|                          | inviole,          | 16         | Dan             | initiale: 5 |               |    |    |     | Esporta file Excel per verifica                                                                                                    |        |
| Elenco Pacchetti Cedole  | 2                 |            |                 |             |               |    |    |     | ado 26/03/2021 - 26/03/2021                                                                                                    |        |
| Mostra 10 🗸 elementi     |                   |            |                 | Ricerca     | a :           |    |    |     |                                                                                                    |        |
| Ente 1                   | Descrizione       | ↓† Data ↓  | Stato           | ij.         | No.<br>Cedole | 11 | ,  | ļţ. | BICCLEFT3TR40J040 - IC KEINIEDY OYEST 3 BIKESCIA - PRIMARIA DON MILANI BIKESCIA 18 - 23.08<br>cmdri21g163404n - IC KEINIEDY OYEST 3 BIKESCIA - PRIMARIA DON MILANI BIKESCIA 18 - 23.08<br>DDCCHT14049BISTM - IC KEINIEDY OYEST 3 BIRESCIA - PRIMARIA DON MILANI BIRESCIA 14 - 15.68<br>DDCCHT14049BISTM - IC KEINIEDY OYEST 3 BIRESCIA - PRIMARIA DON MILANI BIRESCIA 14 - 15.68 |        |
| Comune Facile DEMO       | Pacchetto demo 10 | 2021-03-26 | In compilazione |             |               | 4  | 1  |     | DIGET HESING2 F10X - IC MANZONI/COLOGINO MONZESE - VIA BUCLACIO AN - 31-30<br>CTRYMS36T166867B - IC MANZONI/COLOGINO MONZESE - VIA BUCLACIO AN - 31-30<br>RSSCSR01A01E507C - IST. COMPR. STATALE MARI PIAZZOLI - Scuola primaria 3a - 31-38                                                                                                    |        |
| Comune Facile DEMO       | Pacchetto Demo 7  | 2021-03-26 | Completato      |             |               | 3  | 1  |     | amenti da 1 a 6 di 6                                                                                                    | 1 20-  |
| Comune Facile DEMO       | Pacchetto demo 8  | 2021-03-26 | Completato      |             |               | 8  | 1  |     |                                                                                                    |        |
| Comune Facile DEMO       | Pacchetto Demo 9  | 2021-03-26 | Completato      |             |               | 10 | 1  |     |                                                                                                    |        |
| Comune Facile DEMO       | Pacchetto Demo 5  | 2021-03-26 | Approvato       |             |               | 8  | 1  |     |                                                                                                    |        |
| Comune Facile DEMO       | Pacchetto Demo 6  | 2021-03-26 | Approvato       |             |               | 4  | 1  |     |                                                                                                    |        |
| Comune Facile DEMO       | Pacchetto Demo 4  | 2021-03-26 | Respinto        |             |               | 6  | 1  |     |                                                                                                    |        |
| Comune Facile DEMO       | Pacchetto Demo 3  | 2021-03-15 | In compilazione |             |               | 2  | 1  |     |                                                                                                    |        |
| Comune Facile DEMO       | Pacchetto demo 2  | 2021-03-15 | Completato      |             |               | 3  | 1  |     |                                                                                                    |        |
| Comune Facile DEMO       | Pacchetto Demo 1  | 2021-03-15 | Respinto        |             |               | 4  | 1  |     |                                                                                                    |        |
| Elementi da 1 a 10 di 10 |                   |            |                 |             | 60 [0]        | 1  | 20 | Þ1  |                                                                                                    |        |

Per leggere la motivazione del rifiuto cliccare sulla barra arancio "Leggi la motivazione del Rifiuto".

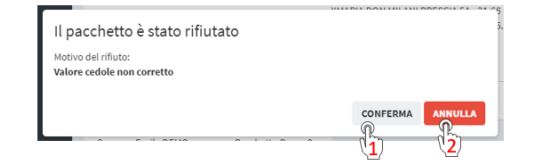

Scegliendo l'opzione "Conferma" (1) il pacchetto torna in stato "In Compilazione", per permettere le modifiche. Se ci clicca su "Annulla" (2) si mantiene lo stato del pacchetto in "Respinto".

Dopo l'**approvazione** da parte del comune il pacchetto apparirà nello stato "**Approvato**" e sarà possibile completare il processo di rimborso con fattura elettronica o nota di rimborso.

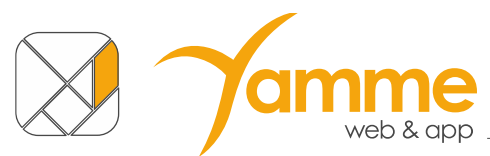

**NB.** È possibile impostare il ricevimento di una mail al momento dell'approvazione o del rifiuto di un pacchetto tramite le impostazioni nel profilo personale (vedere sezione successiva).

Nel caso il Comune abbia scelto un metodo di rimborso tramite "Nota di Rimborso" è possibile scaricare un foglio Excel riassuntivo con l'indicazione dei libri consegnati raggruppati per disciplina. Ciò si potrà fare cliccando sul tasto "Elenco libri Cedola" (1).

Inoltre, se il Comune ha deciso di fornire il modello di rimborso, è possibile scaricare un documento Word precompilato per richiedere il rimborso cliccando sul tasto "Modello Rimborso" (2).

ATTENZIONE: verificare sempre i dati e completare le parti eventualmente mancanti.

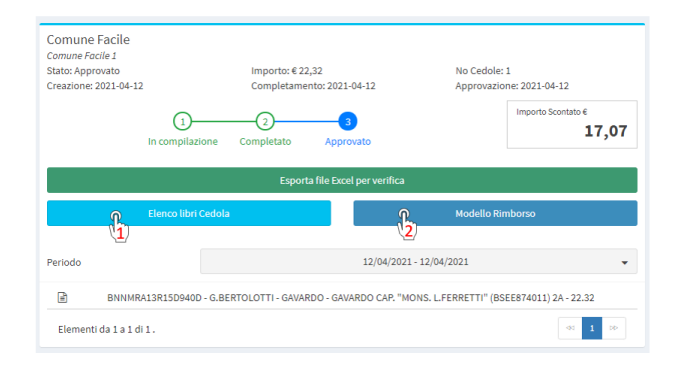

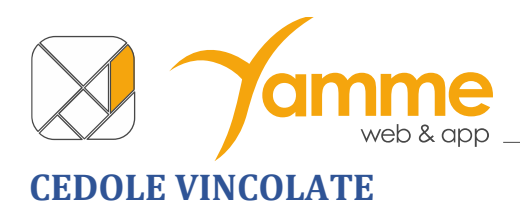

| Elenco cedole vincolate Cedole vincolate  B Home = Elenco cedole |               |                        |                     |              |       |  |  |  |
|------------------------------------------------------------------|---------------|------------------------|---------------------|--------------|-------|--|--|--|
| Elenco cedole vincolate                                          |               |                        |                     |              |       |  |  |  |
| Mostra 10 🗸 elementi                                             |               |                        |                     |              |       |  |  |  |
| Codice Fiscale                                                   | Nome ente     | e-mail                 | Data di Blocco      | Stato Cedola | 11    |  |  |  |
| MYLNKV36L69A532R                                                 | Comune Facile | cedole@comunefacile.eu | 2023-04-28 10:21:32 | IN ATTESA    |       |  |  |  |
| LLZSKD15M05B300F                                                 | Comune Facile | cedole@comunefacile.eu | 2023-04-28 11:07:29 | IN ATTESA    |       |  |  |  |
| nrefnc97p19a794f                                                 | Comune Facile | cedole@comunefacile.eu | 2023-04-28 11:08:03 | IN ATTESA    |       |  |  |  |
| HMCGMF67R07A7450                                                 | Comune Facile | cedole@comunefacile.eu | 2023-04-28 11:08:10 | IN ATTESA    |       |  |  |  |
| GVMZWF99M12G393H                                                 | Comune Facile | cedole@comunefacile.eu | 2023-04-28 11:08:17 | IN ATTESA    |       |  |  |  |
| ZTZFPF84A19B239Y                                                 | Comune Facile | cedole@comunefacile.eu | 2023-04-28 11:08:25 | IN ATTESA    |       |  |  |  |
| GPPVCT55B51L267K                                                 | Comune Facile | cedole@comunefacile.eu | 2023-04-28 11:08:32 | IN ATTESA    |       |  |  |  |
| FXVSVD48M44H755L                                                 | Comune Facile | cedole@comunefacile.eu | 2023-04-28 11:08:39 | IN ATTESA    |       |  |  |  |
| Elementi da 1 a 8 di 8                                           |               |                        |                     | 14 et        | 1 🕪 🕅 |  |  |  |

Questa schermata riporta l'elenco delle cedole vincolate, mostrando:

- 1. CF Alunno;
- 2. Ente di appartenenza;
- 3. Email Genitore/Responsabile;
- 4. Data di blocco della cedola;
- 5. Stato cedola:
  - a) In attesa si tratta di una cedola vincolata, ma non ancora acquisita;
  - b) **Rilasciata AAAA/MM/GG HH:MM:SS** si tratta di una cedola che era stata vincolata e ora è anche acquisita, la data e ora corrispondono al momento dell'acquisizione.

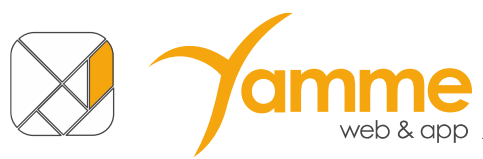

## **PROFILO PERSONALE**

Nella schermata del profilo personale è possibile:

- modificare i propri dati
- richiedere una e-mail per il cambio password (1)
- impostare il ricevimento delle e-mail quando un pacchetto è Approvato e Rifiutato (2).

| Emiliano Libri                        |                                           |
|---------------------------------------|-------------------------------------------|
| Username*                             | libraio                                   |
| Password                              | Cambio Password                           |
| Nome e Cognome*                       | Emiliano Libri 1                          |
| Telefono*                             |                                           |
| e-mail*                               |                                           |
| Ruolo*                                | Libraio 🗸                                 |
| Ragione sociale*                      | Emiliano Libri s.r.L                      |
| Città*                                | Villa d'Almè                              |
| Codice Fiscale*                       |                                           |
| Partita iva*                          |                                           |
| PEC                                   |                                           |
| Iban                                  |                                           |
| Data accettazione privacy             |                                           |
| Invio mail per cambio stato pacchetto | A. C. C. C. C. C. C. C. C. C. C. C. C. C. |
| Chiudi                                | (2) Salva                                 |

## Assistenza

Se avete ulteriori domande o richieste di informazioni su questa soluzione potete:

• Consultare le Video Guide direttamente in piattaforma (nella pagina dedicata "Video

Guide" o tramite i collegamenti nelle relative pagine attraverso le icone 💌)

- inviare una mail a cedole@comunefacile.eu
- chiamare l'assistenza in orari d'ufficio al numero verde scegliendo la voce 3 del menu interno (Cedole Librarie Online)

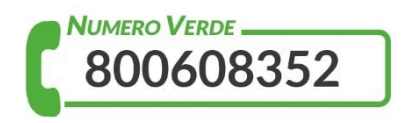